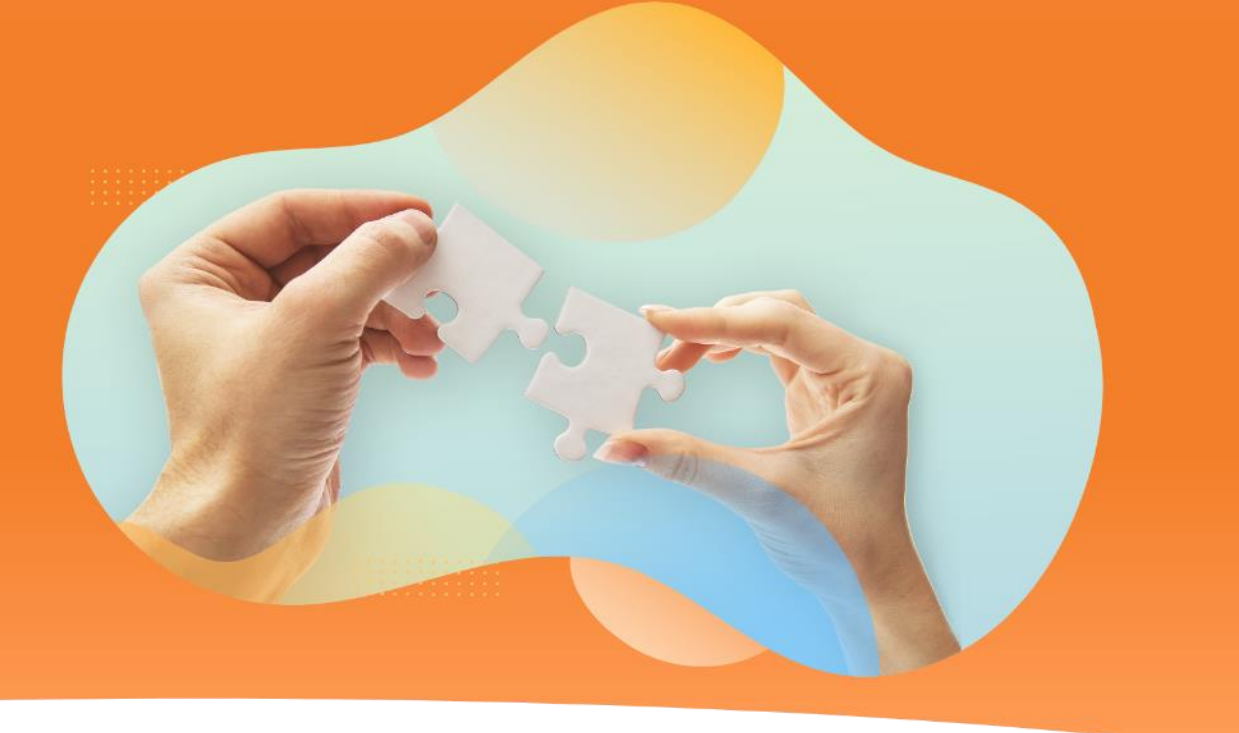

### "新しい"を共につくりだす

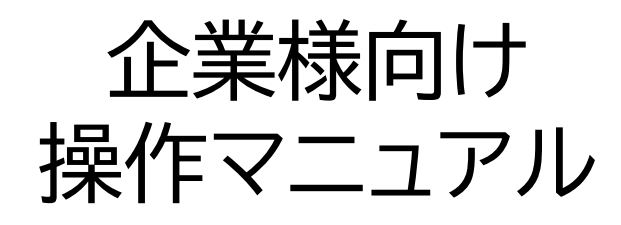

1.申込プラン編

「日本と世界をむすぶ」、一歩先を行く採用のカタチ

Stepjob

〒101-0022 東京都千代田区神田練塀町3 AKSビル WEB :https://stepjob.jp/

PTW ポールトゥウィン株式会社

# Stepjob ご利用料金について

|            |                                   | 自社採用プラン<br>[成果報酬型]    | アルバイト/パート/派遣<br>[月額課金] | ご利用時の注意事項                                                                      |
|------------|-----------------------------------|-----------------------|------------------------|--------------------------------------------------------------------------------|
|            | 技人国/医療・看護/介<br>護福祉士<br>その他(身分系ビザ) | 500,000円/人            | ×                      | 01   採用人材が海外在住の場合、現<br>地送り出し機関へのお支払いが<br>発生します。(国によって料金<br>は異なります。)            |
| 社員<br>契約社員 | 特定技能<br>[介護] N3以上                 | 300,000円/人            | ×                      | 返金規定の対象は入職後になり                                                                 |
| 業務委託       | 特定技能<br>[介護] N3未満                 | 200,000円/人            | ×                      | U2 職自体されなかった場合は紹介<br>料を全額返金いたします。                                              |
|            | 特定技能<br>[介護以外11分野]                | 200,000円/人            | ×                      | <ul><li>不採用となった求職者が後日、</li><li>別の求人で成約・採用となった</li><li>場合、応募・スカウト返信した</li></ul> |
| アルノ        | バイト/パート/派遣                        | ×                     | 50,000円/月              | 日から1年間はご請求の対象と<br>  なります。                                                      |
| 求人揭載       | <b>뷫数/月 スカウト数/月</b><br>※同時掲載数     | 200件<br>200通          | 5件<br>200通             | <b>04</b> オプション「登録支援業務受託<br>サービス(初期費用)」は求職<br>者の内定辞退等により入職され<br>なかった場合でも、手付金   |
|            | 契約期間                              | <b>12力月</b><br>(自動更新) | 1カ月<br>(自動更新)          | ・50,000円のこ請求か発生します。<br>本サービスのご請求項目につき<br>ましては「当月末締め翌々月支                        |
| 返金規        | 見定(紹介料のみ)                         | なし                    | なし                     | <b>U)</b>   払い」にてご請求させていただ<br>  きます。                                           |

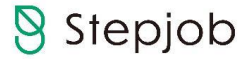

### ご利用の流れ

よくある質問は以下よりご確認ください https://stepjob.jp/qa/

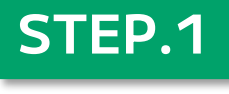

|             | 1.1.1.1.1.1.1.1.1.1.1.1.1.1.1.1.1.1.1.1.                                                                                                    |
|-------------|----------------------------------------------------------------------------------------------------|
|             | arrest .                                                                                                    |
| and: \$55-7 | And the second second |
| antis, 84.1 | Charlenger and                                                                                                    |
|             |                                                                                                    |

登録

Stepjobの法人サー ビスページより会 員登録。採用まで 無料でご利用いた だけます。

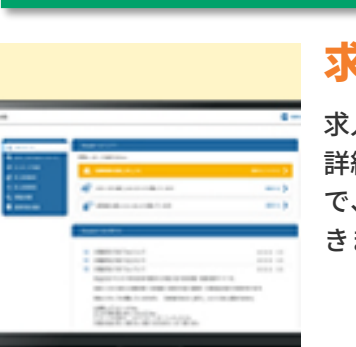

STEP.2

#### 求人掲載

求人内容を登録。 詳細な設定が可能 で、簡単に入力で きます。

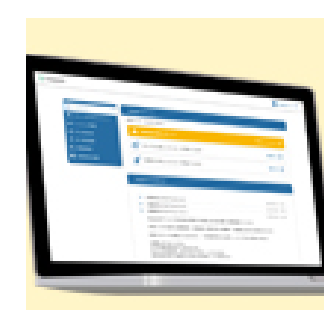

STEP.3

#### 募集

検索機能を使いな がら候補者を選定。 条件にマッチした 候補者へはスカウ トが送れます。

#### STEP.4

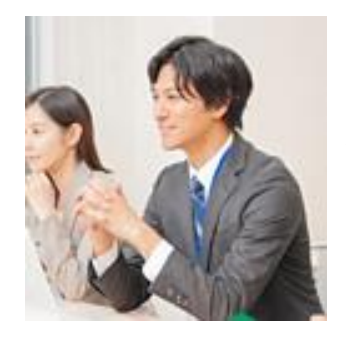

マッチング 成立・面接 条件にあう候補者 とのWeb面接をシ ステム内でセッテ ィングします。

#### STEP.5

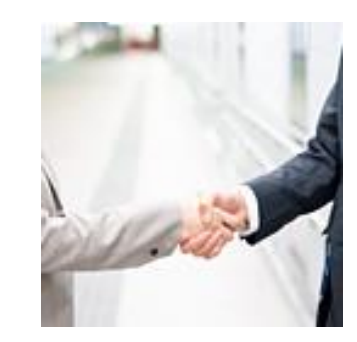

内定・承諾

採用決定後、労働 派遣契約締結、ビ ザ申請等入職に向 けての手続きをフ ォローいたします。 ※オプションとなります

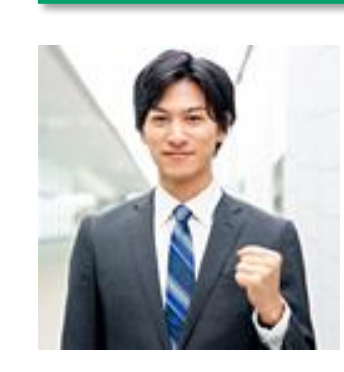

STEP.6

#### 就職

採用決定後、紹介 料をご請求させて いただきます。 ※採用決定月から翌々月 末日までに、人材紹介料 のお支払いをお願いいた します。

Stepjob

### 新規登録方法

<u>https://match.stepjob.jp/corporation/login</u> ヘアクセス

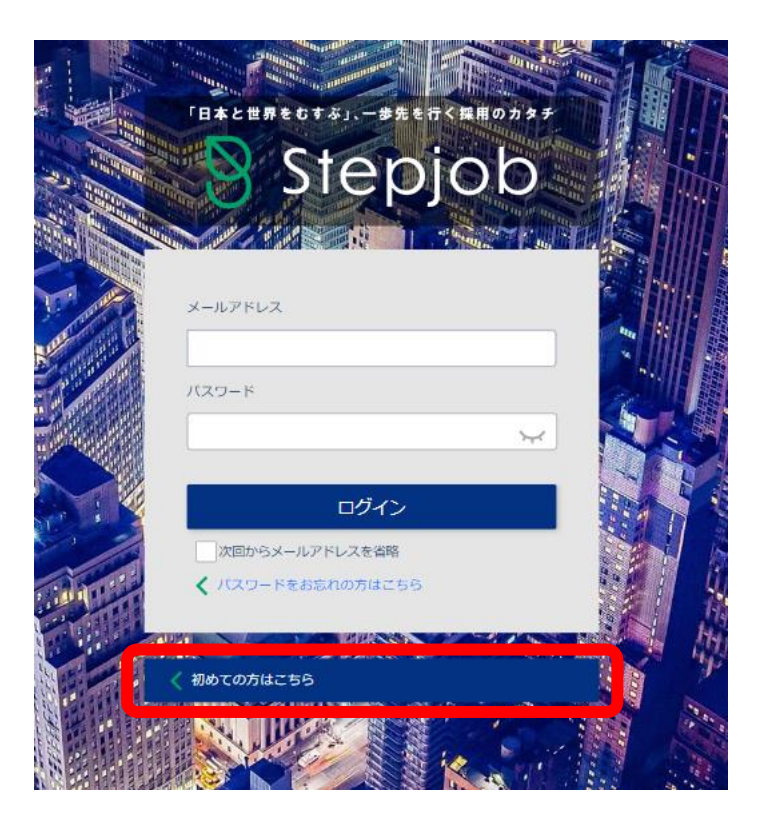

#### 企業様ログイン&新規登録画面

まずは、上記サイトへアクセスしてください。 その後「初めての方はこちら」をクリックして 申込プラン選択画面に進んでください

Stepjob

### ご利用プラン選択

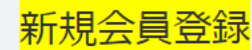

ご利用のプランを選択してください。 プランは会員登録後変更することが可能です。

【自社採用プラン】・・・自社で人材を採用する場合に選択 :成果報酬型(人材を採用[内定]した場合に料金が発生します) 【人材紹介プラン】・・・人材会社としてご利用の場合に選択 :成果報酬型(人材を採用[内定]した場合に料金が発生します) 【アルバイト/パート/派遣プラン】・・・・アルバイト/パート/派遣を採用する場合に選択 :月鎖課金型(月額で利用料金が発生します)

※アルバイトパート/派遣プランはオプションとなりますので、自社採用・人材紹介プランの選択は必要となります。

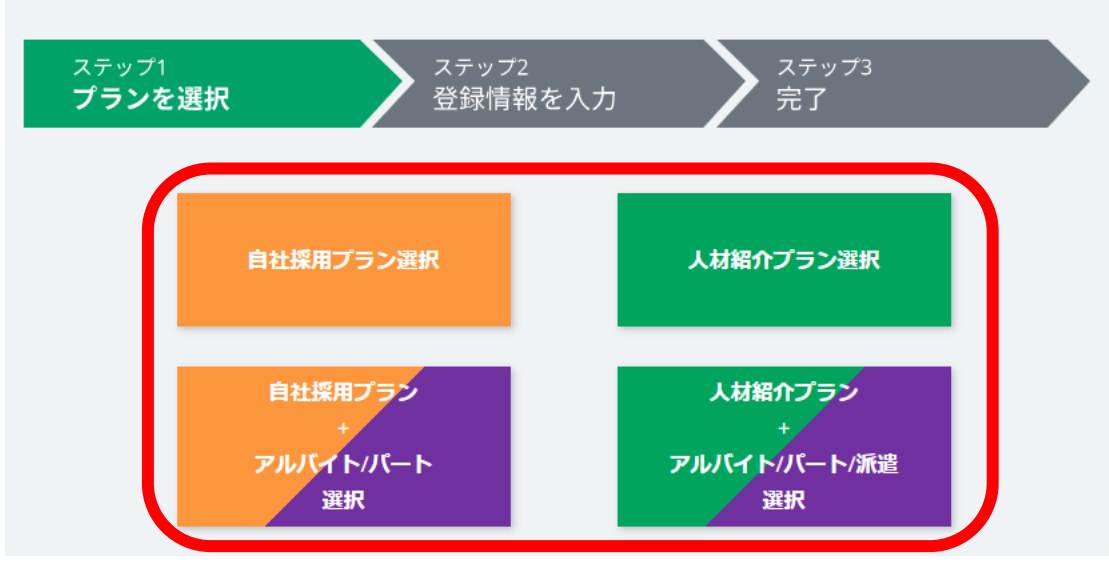

企業様新規登録画面

自社採用でのご利用の場合は「自社採用プラン」 アルバイト/パート採用のオプションを付ける場合 は「自社採用プラン+アルバイト/パート」

人材会社としてのご利用は「人材紹介プラン」 アルバイト/パート/派遣採用のオプションを付ける 場合は「人材紹介プラン+アルバイト/パート/派 遣」

を選択してください。 ※アルバイト/パート/派遣プランは月額課金のオプ ションとなります

### 自社採用プランのお申込み①

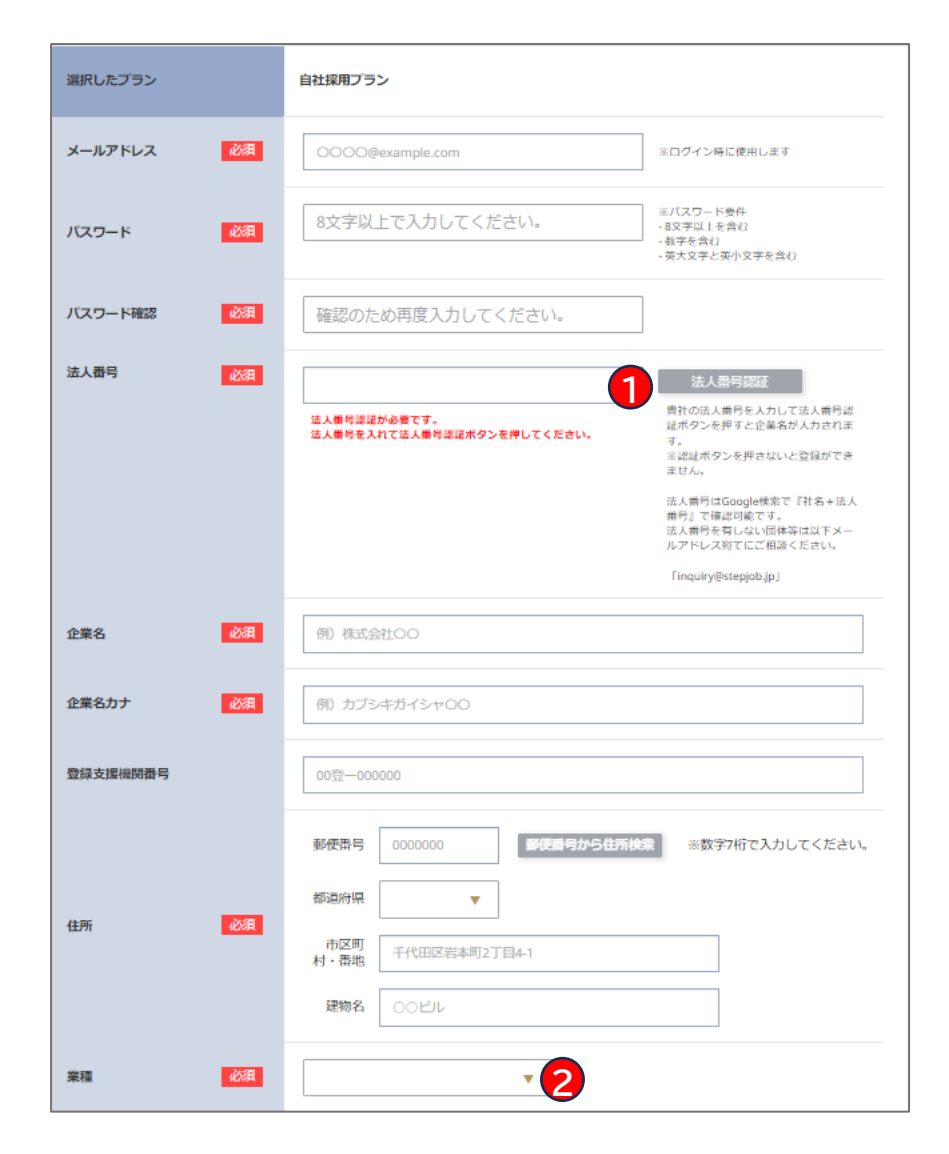

#### 自社採用プラン 情報入力画面

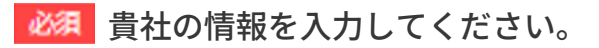

貴社の法人番号を記入し、
 右の「法人番号認証」をクリックしてください。
 企業名が自動で入力されます。
 ※法人番号は「〇〇株式会社 法人番号」とイン
 ターネット検索すると表示されます

2 貴社の業種を選択してください。 プルダウンに該当がない場合は「その他」を選択 してください

### 自社採用プランのお申込み②

|                                                                                                    | 但当者名              | -88 <b>A</b> | 例)山田 太郎                                                                                                    |                                                                                                    |
|----------------------------------------------------------------------------------------------------|-------------------|--------------|----------------------------------------------------------------------------------------------------|----------------------------------------------------------------------------------------------------|
| 課名         551         所 人専部         またになるたは 1 なは)           1日日本ノールアドレ<br>ス         551         00000@example.com         33           2日日本ノールアドレ<br>ス         551         00000@example.com         33           2日日本ノールアドレ<br>ス         551         911 日本 次         911 日本 次           1日日本次         1日日本次         1日日本次         1日日本次           1日日本次         911 日本次         911 日本次         1日日本次           1日日本次         911 日本次         1日日本次         1日日本次           1日日本次         911 日本次         1日日本次         1日日本次           1日日本次         911 日本次         1日日本次         1日日本次           1日日本次         911 日本次         1日日本次         1日日本次           1日日本次         911 日本次         1日日本次         1日日本次           1日日本次         1日日本次         1日日本次         1日日本次           1日日本次         1日日本次         1日日本次         1日日本次           1日日本次         1日日本次         1日日本次         1日日本次           1日日本次         1日日本次         1日日本次         1日日本次           1日日本次         1日日本次         1日日本次         1日本次           1日日本次         1日日本次         1日日本次         1日日本次           1日日本次         1日日本次         1日日本次         1日本次                                                                                                    | 目当者名カナ            | 20A          | 例 ヤマダ タロウ                                                                                                    |                                                                                                    |
| ШВХЛ.Р.Р.L       231       00000@example.com       3         ШВХ.       (1)                                                                                                    | 即署名               | 458 <b>A</b> | 例入事部                                                                                                    | ⇒なしの場合は「なし」                                                                                                    |
| ВВА     (1) БК       ВВА     (1) БК       ВВА     (1) 1245575       ВАКА     (2) 1245575       ВАКА     (2) 124575       ВАКА     (2) 1245575       ВАКА     (2) 1245575       ВАКА     (2) 124575       ВАКА     (2) 124575       ВАКА     (2) 124575       ВАКА     (2) 124575       ВАКА     (2) 124575       ВАКА     (2) 124575       ВАКА                                                                                                    | 担当者メールアドレ<br>ス    | <i>8</i> 88  | 0000@example.com                                                                                                    | 3                                                                                                    |
| WX語号                                                                                                    | 设職名               |              | 60 部長                                                                                                    |                                                                                                    |
| 構業表提出当者低差       (27)       (1)       (1)       (1)       (1)       (1)       (1)       (1)       (1)       (1)       (1)       (1)       (1)       (1)       (1)       (1)       (1)       (1)       (1)       (1)       (1)       (1)       (1)       (1)       (1)       (1)       (1)       (1)       (1)       (1)       (1)       (1)       (1)       (1)       (1)       (1)       (1)       (1)       (1)       (1)       (1)       (1)       (1)       (1)       (1)       (1)       (1)       (1)       (1)       (1)       (1)       (1)       (1)       (1)       (1)       (1)       (1)       (1)       (1)       (1)       (1)       (1)       (1)       (1)       (1)       (1)       (1)       (1)       (1)       (1)       (1)       (1)       (1)       (1)       (1)       (1)       (1)       (1)       (1)       (1)       (1)       (1)       (1)       (1)       (1)       (1)       (1)       (1)       (1)       (1)       (1)       (1)       (1)       (1)       (1)       (1)       (1)       (1)       (1)       (1)       (1)       (1)       (1)       (1)       (1)                                                                                                    | 影话番号              | 88 <b>4</b>  | 0312345678                                                                                                    | =//イフンなして入力してください                                                                                                    |
| 編末先担当者氏名     ググ     川田 太部       請末先担当者     グパ 正常       請末先担当者     グパ 正常       請末先担当者     グパ 正常       請末先担当者     グパ ご ご       「パ 正常     5       請末先担当者     〇〇〇〇〇@example.com       「 「 」」」」」」」」」」」」」」」」」」」」」」」」」」」」」」」」」」                                                                                                    | 請求吉受取方法区分         | 608 <b>A</b> | ▼オンライン確認 □                                                                                                    | •* 4                                                                                                    |
| 株式大協協名<br>株式大協協者<br>株式大協協者<br>株式大協協者和総議研<br>COOOQ@example.com<br>COOO@example.com<br>COOO@example.com<br>COOOQ@example.com<br>COOO@example.com<br>COOOQ@example.com<br>COOOQ@example.com<br>COOQ@example.com<br>COOOQ@example.com<br>COOQ@e | 請求先担当者氏名          | 608R         | 例 山田 太郎                                                                                                    |                                                                                                    |
|                                                                                                    | 請求先役職名            |              | 例)部長                                                                                                    |                                                                                                    |
| 構成表出当者電話器等     3312345675     #ハイフンなして入りしてくたおい       家人コンザルサポー     □申し込く3100,000円/月)     ■StepipleSご利用よりの全体基本の近用総合サポート<br>(本.単本ル人は気がコックリウルオススネス集/高の)<br>出意はなな現象の可容はな現象トックリススネス集/高の)<br>出意はなな現象の可容はな現象トックリスな またメ<br>つとりを留きまておおよる場合トックリスなら<br>数・パクシンを留きておおよる場合トックリスなら<br>また。       メール活动区分     ●数       ご留なった     ●数       ご留なった     ●数       ご留なった     ●数       2543000     ●数       2543000     ●       2543000     ●       2543000     ●       2543000     ●       2543000     ●       25430000     ●       25430000     ●       25430000     ●       254300000     ●       2543000000     ●       25430000000     ●       254300000000     ●       254300000000     ●       2543000000000000000000000000000000000000                                                                                                    | 請求先担当者<br>メールアドレス | 488 <b>A</b> | 0000@example.com                                                                                                    | 5                                                                                                    |
| ホノコンサルサポー     ホート     ホール     ホール     ホー     ホール     ホール     ホー     ホール     ホール     ホー     ホー     ホー     ホー     ホー     ホー     ホー     ホー     ホー                                                                                                    | 請求先担当者電話番号        |              | 0312345678                                                                                                    | ≡∧-f プンなして入力してください                                                                                                    |
| メール満知区分 どぶ ご覧供する □営供しない ご覧付よったパドレス約に<br>お供えれる通知メールの使用<br># 目室なお知らず」こついて<br>は要保証法出来ません<br>0000000 お供べいとト、キャンペーンなどで配合されるコード<br>入用にとなります。<br>記スペースやうた から ろ ていの場合はの等者的が知<br>めとなりますの こご注意 ください。                                                                                                    | 求人コンサルサポー<br>ト    |              | <ul> <li>※Stepjo</li> <li>申し込(3(100,000円)月)</li> <li>第53</li> <li>第53</li> <li>第54</li> <li>第54</li> <li>100</li> <li>100<td>bをご利用される企業様への採用総合サポート<br/>作成人材装用ノウバワバススメネ人裏への第<br/>127.度用後の行政対応/使用トラブル対応 等<br/>力ウント等続月より発生いたします。またど力<br/>課金でも設定は可能です。<br/>にすう</td></li></ul> | bをご利用される企業様への採用総合サポート<br>作成人材装用ノウバワバススメネ人裏への第<br>127.度用後の行政対応/使用トラブル対応 等<br>力ウント等続月より発生いたします。またど力<br>課金でも設定は可能です。<br>にすう |
| 登録コード<br>0000000<br>約得イベント、ギャンベーンなどで死歩されるコード<br>スカポルとになります。<br>コースのや文字り入っている場合はな専員的が無<br>効となりますので、ご注意ください。<br>プライパシーボリシーに発意する                                                                                                    | メール通知区分           | eta a        | ✓ 26475                                                                                                    | ご登録メールアドレス府に<br>諸県される通知メールの受負担<br>定<br>「重要なお知らせ」について<br>以受償拒近出来ません                                                       |
| ▲<br>利用規約に回意する<br>プライバシーボリシーに同意する                                                                                                    | 登録コード             |              |                                                                                                    | ント、キャンペーンなどで配巻されるコード<br>になります。<br>スや小文字や入っている場合は応募資格が無<br>ますので、ご注意ください。                                                  |
| ブライバシーボリシーに見意する                                                                                                    |                   |              | 利用税約に同意する                                                                                                    |                                                                                                    |
|                                                                                                    | NINENI            | antra.       | ブライバシーボリシーに同意する                                                                                                    |                                                                                                    |

3 システムを利用されるご担当者様のメールアドレスを記載ください。システムからのお知らせや求職者より応募やメッセージがあった場合に通知メールが送られます

4 紹介料等のご請求書の確認方法となります。
 「オンライン確認」はStepjobシステム上で確認ができ、PDF形式でダウンロードも可能となります。
 「郵送」は弊社よりご請求書を送付いたします。
 ※「郵送」を選択された場合でもオンラインにて
 確認は可能です

5 ご請求関連メールをお送りするアドレスになりますので、貴社ご請求窓口となられるご担当者様のメールアドレスを記載ください。 なお、3のアドレスにもご請求関連メールは送信されます

利用規約/プライバシーポリシーに同意する場合 チェックボックスにチェックを入れ「登録する」 を押してください

## 人材紹介プランのお申込み①

| 選択したプラン                               |                       | 人材紹介プラン                                                                                                    |
|---------------------------------------|-----------------------|----------------------------------------------------------------------------------------------------|
| メールアドレス                               | <b>8</b> 9            | 0000@example.com エロジインASに物用します                                                                                                    |
| バスワード                                 | <b>8</b> 9            | B文字以上で入力してください。<br>B文字以上で入力してください。<br>ジパスワード導作<br>- 10文写以上を含む<br>- 数字を含む<br>- 英大文子と英小文子を含む                                                                                                    |
| バスワード確認                               | 8 <b>9</b>            | 確認のため再度入力してください。                                                                                                    |
| 油人間号                                  | 69                    | は人間号認識が必要です。<br>法人間号を入れて法人間号認識水タンを押してください。<br>本人間号を入れて法人間号認識水タンを押してください。<br>は、<br>認識ホタンを押さたのなど登録ができ<br>なけん。<br>は人間号になのなど登録ができ<br>なけん。<br>に人間号になのない登録ができ<br>たたん。<br>に人間号になのない登録ができ<br>たたん。<br>にん」間号になのない登録ができ<br>たたん。<br>にん」間号になのないと登録ができ<br>たたん。<br>にん」間号になのないと登録ができ<br>たたん。<br>にの知道のから」<br>にして知道のためです。<br>にの知道のためです。<br>にの知道のためです。<br>にの知道のためです。<br>にの知道のためです。<br>にの知道のためです。<br>にの知道のためです。<br>にの知道のためです。<br>にの知道のためです。<br>にの知道のためです。<br>にの知道のためです。<br>にの知道のためです。<br>にの知道のためです。<br>にの知道のためです。<br>にの知道のためです。<br>にの知道のためです。<br>にのれば、間号にないとないとないとないとないとないとないとないとないとないとないとないとないとな |
| 全華名                                   | <b>8</b> 9            | 例)株式会社〇〇                                                                                                    |
| 企業名力ナ                                 | <b>8</b> 9            | 例) カブシキガイシャ 〇〇                                                                                                    |
| 發展支護機關會导                              |                       | 0012-000000                                                                                                    |
| 有科理单程介字单<br>計可世号<br>一般労働者洪道字单<br>計可世号 | চন্দ্রায়া<br>প্রার্জ | 2                                                                                                    |
| an                                    | 63                    | <ul> <li>         新御御書         <ul> <li>             の000000             新御母参会会所該集                  ※数字7桁iで入力してください。</li></ul></li></ul>                                                                                                    |
| **                                    | 8 <b>9</b>            |                                                                                                    |

#### 人材紹介プラン 情報入力画面

🚧 貴社の情報を入力してください。

貴社の法人番号を記入し、
 右の「法人番号認証」をクリックしてください。
 企業名が自動で入力されます。
 ※法人番号は「〇〇株式会社 法人番号」とイン
 ターネット検索すると表示されます

2 人材紹介業/派遣業に必要な貴社の 「有料職業紹介事業許可番号」または「一般労働 者派遣事業許可番号」を入力してください

3 貴社の業種を選択してください。 プルダウンに該当がない場合は「その他」を選択 してください

### 人材紹介プランのお申込み②

| 想当者名                            | <b>ESA</b>   | 例山田太郎                                                    |                                                                                                    |
|---------------------------------|--------------|----------------------------------------------------------|----------------------------------------------------------------------------------------------------|
| 担当者名カナ                          | 88A          | 80 ヤマダ タロウ                                               |                                                                                                    |
| 即署名                             | 458 <b>A</b> | (41) 人事部                                                 | ※なしの場合は「なし」                                                                                                    |
| 担当者メールアドレ<br>ス                  | 458A         | 0000@example.com                                         | 3                                                                                                    |
| 段職名                             |              | 例 部長                                                     |                                                                                                    |
| <b>彩活器号</b>                     | <b>6</b> 88  | 0312345678                                               | ⇒ハイフンなして入力してください                                                                                                    |
| 請求吉受取方法区分                       | 655          | ▼オンライン確認                                                 | #X 4                                                                                                    |
| 請求先担当者氏名                        | 668 <b>A</b> | 60 山田 太郎                                                 |                                                                                                    |
| 請求先役職名                          |              | 例 部長                                                     |                                                                                                    |
| 請求先担当者<br>メー <mark>ルアドレス</mark> | 200          | 0000@example.com                                         | 5                                                                                                    |
| 請求先担当者電話番号                      |              | 0312345678                                               | ⇒ハイフンなして入力してください                                                                                                    |
| 求人コンサルサボー<br>ト                  |              | ③ Stepp<br>申し込む(100,000円/月)<br>出が原<br>料金は、<br>フント<br>軍しく | obをご利用される企業様への採用総合りボート<br>除す成人材採用ノウバワバススメ求大量への第<br>対応が保附後の行政対応保用トラブル対応 等<br>アパウント等発用より発生いたします。またアカ<br>資格をでお後さは可能です。<br>はフラウ |
| メール通知区分                         | <b>6</b> 58  | ✓ इक्षरठ                                                 | ご登録メールアドレス府に<br>武信される済刻メールの受保限<br>す。<br>第一章要なお知らせ」について<br>は受保拒活出来ません                                                        |
| 登録コード                           |              | 0000000<br>2000000<br>※アイト<br>数となど                       | くント、キャンペーンなどで配巻されるコード<br>とになります。<br>これや文文やり入っている場合は広等資格が無<br>りますので、ご注意ください。                                                 |
|                                 |              | 利用規約に同意する<br>プライバシーポリシーに同意する                             |                                                                                                    |

3 システムを利用されるご担当者様のメールアドレスを記載ください。システムからのお知らせや求職者より応募やメッセージがあった場合に通知メールが送られます

4 紹介料等のご請求書の確認方法となります。
 「オンライン確認」はStepjobシステム上で確認ができ、PDF形式でダウンロードも可能となります。
 「郵送」は弊社よりご請求書を送付いたします。
 ※「郵送」を選択された場合でもオンラインにて確認は可能です

5 ご請求関連メールをお送りするアドレスになりますので、貴社ご請求窓口となられるご担当者様のメールアドレスを記載ください。 なお、3のアドレスにもご請求関連メールは送信されます

利用規約/プライバシーポリシーに同意する場合 チェックボックスにチェックを入れ「登録する」 を押してください

### 自社採用/人材紹介プラン お申込み後のメール認証

| [Stepjob] アカウント認識<br>発信者 info@stepiob in !* | 田村 2023-10-23 12:20                                                                                                    |
|---------------------------------------------|----------------------------------------------------------------------------------------------------|
| into@stepjob.jp 📥                           | HI 2023 10 23 12:20                                                                                                    |
|                                             | 株式会社 様                                                                                                    |
|                                             | Stepjobへご登録いただきありがとうございます。以下のURLよりメール認証をお願いいたします。                                                                                                    |
|                                             |                                                                                                    |
|                                             | URL : https://match.stepjob.jp/corporation/create-certification?                                                                                                    |
|                                             | user_name=agent@stepjob.jp&token=eyJhbGciOiJIUzI1NiJ9.eyJzdWliOiJhZ2VudEBzdGVwam9iLmpwliv                                                                                                    |
|                                             | 有効期限:2023-10-24 12:20:13<br>右効期間が過避を提合け、まなやそ数ですが鼻切りに会員整要なや顔り声したげます。                                                                                                    |
|                                             | 行効期限が遅さに場合は、入変の子気とすが取効がら去見豆類をの願いやし上ります。                                                                                                    |
|                                             | ※本メールに心当たりがない場合は、大変お手数ですが、破棄いただけますようお願いいたします。                                                                                                    |
|                                             |                                                                                                    |
| 【Stepjob】アカウント登録<br>発信者 info@stepjob.jp よ   | <b>完了</b><br>日付 2023-10-23 12:22<br>株式会社様<br>Steninbへのご警告が完了しました。以下のURLよりログインをお願いいたします。                                                                                                    |
| 【Stepjob】アカウント登録<br>発信者 info@stepjob.jp よ   | <b>完了</b><br>日付 2023-10-23 12:22<br>株式会社 様<br>Stepjobへのご登録が完了しました。以下のURLよりログインをお願いいたします。                                                                                                    |
| 【Stepjob】アカウント登録<br>発信者 info@stepjob.jp よ*  | 第 <b>了</b><br>日付 2023-10-23 12:22<br>株式会社 様<br>Stepjobへのご登録が完了しました。以下のURLよりログインをお願いいたします。<br>URL : https://match.stepjob.jp/corporation/login                                                                                                    |
| 【Stepjob】アカウント登録<br>発信者 info@stepjob.jp よ   | R第 <b>了</b><br>日付 2023-10-23 12:22<br>株式会社 様<br>Stepjobへのご登録が完了しました。以下のURLよりログインをお願いいたします。<br>URL: https://match.stepjob.jp/corporation/login<br>※パスワードをお忘れの方はコチラ ( https://match.stepjob.jp/forgot-password/reset?d_id=3_1_01 ) より再発<br>行手続きが可能です。                                            |
| 【Stepjob】アカウント登録<br>発信者 info@stepjob.jp 🛂   | RFT<br>日付 2023-10-23 12:22<br>株式会社 様<br>Stepjobへのご登録が完了しました。以下のURLよりログインをお願いいたします。<br>URL:https://match.stepjob.jp/corporation/login<br>※/(スワードをお忘れの方はコチラ (https://match.stepjob.jp/forgot-password/reset?d_id=3_1_01 ) より再発<br>行手続きが可能です。<br>引き続きStepjobをどうぞよろしくお願い申し上げます。                    |
| 【Stepjob】アカウント登録<br>発信者 info@stepjob.jp よ*  | PFT 2023-10-23 12:22<br>Ret 2023-10-23 12:22<br>株式会社 様<br>Stepjobへのご登録が完了しました。以下のURLよりログインをお願いいたします。<br>URL: https://match.stepjob.jp/corporation/login<br>※パスワードをお忘れの方はコチラ(https://match.stepjob.jp/forgot-password/reset?d_id=3_1_01)より再発<br>行手続きが可能です。<br>引き続きStepjobをどうぞよろしくお願い申し上げます。<br> |
| 【Stepjob】アカウント登録<br>発信者 info@stepjob.jp よ*  | RFT 2023-10-23 12:22<br>株式会社 様<br>Stepjobへのご登録が完了しました。以下のURLよりログインをお願いいたします。<br>URL: https://match.stepjob.jp/corporation/login<br>※パスワードをお忘れの方はコチラ(https://match.stepjob.jp/forgot-password/reset?d_id=3_1_01)より再発<br>行手続きが可能です。<br>引き続きStepjobをどうぞよろしくお願い申し上げます。<br>                         |
| 【Stepjob】アカウント登録<br>発信者 info@stepjob.jp よ*  | B付 2023-10-23 12:22<br>株式会社様<br>Stepjobへのご登録が完了しました。以下のURLよりログインをお願いいたします。<br>URL: https://match.stepjob.jp/corporation/login<br>※パスワードをお忘れの方はコチラ(https://match.stepjob.jp/forgot-password/reset?d_id=3_1_01)より再発<br>行手続きが可能です。<br>引き続きStepjobをどうぞよろしくお願い申し上げます。<br>                           |

お申込みが完了すると

80秒程度で弊社(info@stepjob.jp)よりメール認証のご 案内がご登録のログインメールアドレス宛に送られます。 メール内にあるURLをクリックしていただき 認証を完了させてください。 ※有効期限が過ぎている場合は、お手数ですが 初めからご登録操作をお願いいたします

メール認証が完了すると

30秒程度で弊社(info@stepjob.jp)よりアカウント登録 完了のご案内がご登録のログインメールアドレス宛に送ら れます。

このメールを受信した段階でご登録が完了となります

#### 【企業様ログイン画面】

https://match.stepjob.jp/corporation/login

より「ご登録メールアドレス」と「パスワード」を入力し て、ログインください